# Print Center: Order Class Manuals & Study Resources

Specific class manuals and other files have been set up on the Print Center website as catalog items to allow for an easy and quick ordering process. The **class manuals and files** include permissions so you can only see the files that are associated with your program. **Study resources** are items that are available to *all* programs. These files have been recommended by the library or created by students and are available to all students attending RVU. In this guide, you will learn how to order these pre-configured files.

1. Log in to the Print Center website (<u>https://printcenter.rvu.edu</u>)

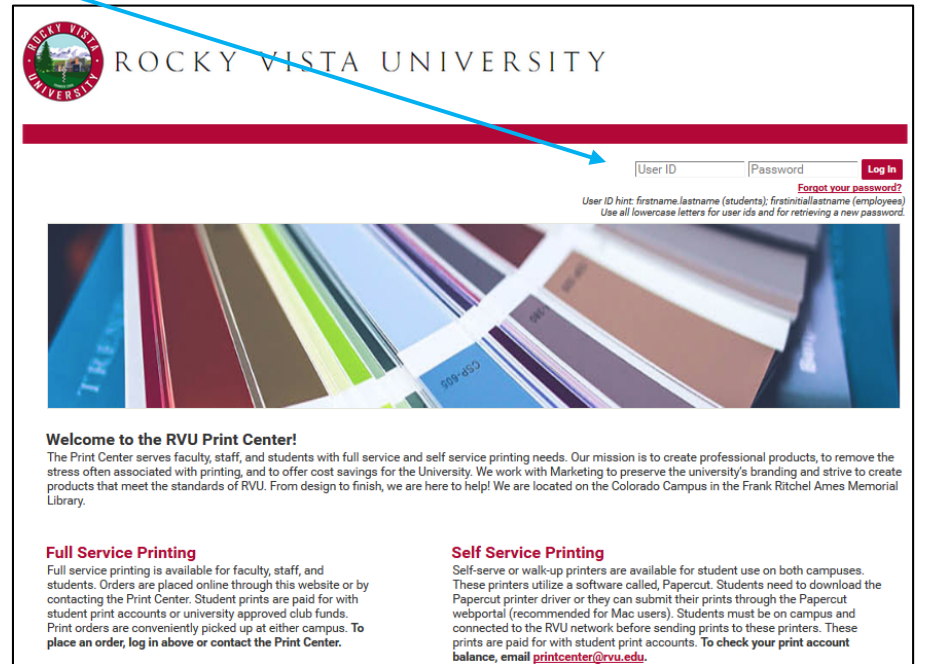

2. Click the icon Order Class Manuals and More.

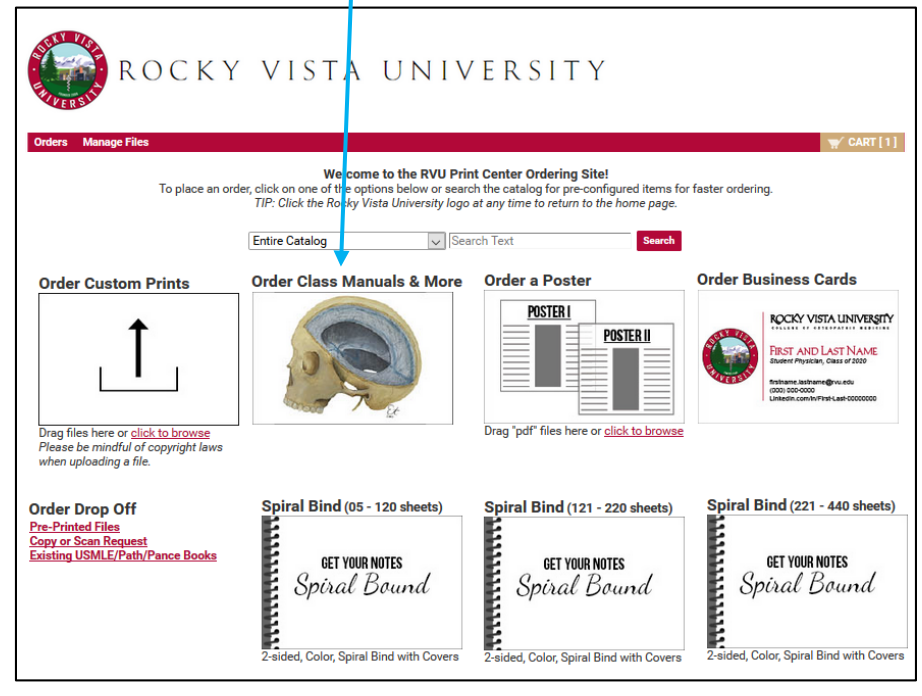

3. Here you will see a list of links to catalog items that you can order. You can click on the appropriate link depending on what you would like to order.

For your class specific files and manuals, click on the program you are attending. For Study Resources, click "Study Resources".

Example: COM Year 1 Students

| Workgroup                     | • |
|-------------------------------|---|
| COM Year I Files              |   |
| Custom Shirts                 |   |
| Handbook and Catalog          |   |
| Stickers                      |   |
| Student Business Cards        |   |
| Students Spiral Bind/Laminate |   |
| Study Resources               |   |
| Vista View                    |   |
|                               |   |

Example: PA Students

| Workgroup                     | v |
|-------------------------------|---|
| Custom Shirts                 |   |
| Handbook and Catalog          |   |
| PA Student Files              |   |
| Stickers                      |   |
| Student Business Cards        |   |
| Students Spiral Bind/Laminate |   |
| Study Resources               |   |
| <u>Vista View</u>             |   |

4. Once you have selected a link, you will see files that have been pre-configured with print settings and are ready to order. The screenshots below show examples of **COM Year I Files** and **Study Resources**.

## Example: COM Year I Files

|                                                                                                    | Home > (             | Catalog > COM Year I Files > All Folders |
|----------------------------------------------------------------------------------------------------|----------------------|------------------------------------------|
| Select Items                                                                                                    |                      |                                          |
| Add items to your cart by entering quantities and clicking <b>Add to Cart</b> .<br>For template documents, click <b>Configure</b> to set up the template and add it to your cart. All items with a | quantities are added | to your cart first.                      |
| Item Search                                                                                                    |                      | Search Clear                             |
| Search                                                                                                    | Rows Per Page        | 100 *                                    |
| Show Advanced Search Criteria                                                                                                    | Sort By              | Item V A-Z V                             |
| Stream<br>Therefore         2020-2021 OPP I and II Manual (BW)           2020-2021 OPP I and II Manual (BW)                                                                                        |                      | \$20.00<br>Qty 🛃 Add to Cart             |
| 2020-2021 OPP I and II Manual (Color)<br>2020-2021 OPP I and II Manual (Color)<br>2020-2021 OPP I and II Manual (Color)                                                                            |                      | \$50.00<br>Qty 🛃 Add to Cart             |
| 2020-2021 PCM Lab Manual<br>2020-2021 PCM Lab Manual                                                                                                    |                      | \$25.00<br>Qty 😧 Add to Cart             |
| [1-3] of [3]                                                                                                    |                      |                                          |
| Add All to Cart                                                                                                    |                      |                                          |

## Example: Study Resources

|                                                                                                    | Home > Ca                                                           | talog > Study R | esources > All Folders |
|----------------------------------------------------------------------------------------------------|---------------------------------------------------------------------|-----------------|------------------------|
| Select Items                                                                                                    |                                                                     |                 |                        |
| Add items to your cart by entering quantities and clicking <b>Add to Cart</b> .<br>For template documents, click <b>Configure</b> to set up the template and add it to your cart. All items with quantities                                                                                                    | s are added to                                                      | o your cart fir | st.                    |
| Item Search                                                                                                    |                                                                     |                 | Search Clear           |
| Search Rot                                                                                                    | ws Per Page                                                         | 100 •           |                        |
| Show Advanced Search Criteria                                                                                                    | Sort By                                                             | ltem            | ✓ A-Z                  |
| Anatomy Illustrations Book<br>Updated 05/22/19<br>A great guide to aid in studying anatomy! Created by former pre-doctoral anatomy fellow,<br>then Tomasino. Labelled anatomy drawings are followed by unlabelled drawings that yr<br>yourself.<br>Please note: Emily Tchen-Tomasino completed the Pre-doctoral Anatomy Fellowship from<br>2018. During the fellowship, she created these illustrations as a study tool for medical at<br>may create copies to aid in studying, but please do not distribute to anyone outside of Re | , Emily<br>ou can label<br>m 2016 to<br>tudents. You<br>pocky Vista | Qty             | \$15.00                |
| Dr. George's Brainstem and Spinal Cord Cross Sections (laminated and spiral bound)     Each page laminated with spiral binding     Each page of this book is laminated for easy studying with an expo marker!                                                                                                    |                                                                     | Qty             | \$29.75                |
| Dr. George's Brainstem and Spinal Cord Cross Sections (spiral bound with additional clear cove<br>Extra Clear Cover<br>Printed on regular paper. An extra plastic clear cover is included so you can practice with<br>markers.                                                                                                    | <u>er)</u><br>1 expo                                                | Qty             | \$8.25                 |
| Pravil to Know It Companion Guide     This is a compilation of 23 Draw it to Know It subject tutorials.                                                                                                    |                                                                     | Qty             | \$25.00                |
| [1-4] of [4]                                                                                                    |                                                                     |                 |                        |
| Add All to Cart                                                                                                    |                                                                     |                 |                        |

5. Enter the **quantity** of the item(s) you would like to order and then click **Add to Cart.** When added to your cart, you will the quantity and followed by "In Cart" next to the items that have been added to your cart.

TIP: If you'd like to order more than one item, you can enter the quantities and then select **Add All to Cart** to add all of the selected files to your cart. Only the items with a quantity entered will be added to your cart.

|                                                                                                    |                                                                                                    | Home > C                                                                                                    | atalog > Study                                      | Resources > All Folders                                                                                                    |
|----------------------------------------------------------------------------------------------------|----------------------------------------------------------------------------------------------------|----------------------------------------------------------------------------------------------------|-----------------------------------------------------|----------------------------------------------------------------------------------------------------|
| elect Items                                                                                                    | 3                                                                                                    |                                                                                                    |                                                     |                                                                                                    |
| d items to your o                                                                                                    | eart by entering quantities and clicking <b>Add to Cart</b> .                                                                                                    | uontition oro addad                                                                                                    | to your oart f                                      | irat                                                                                                    |
| r template docur                                                                                                    | nents, click <b>configure</b> to set up the template and add it to your cart. All items with c                                                                                                    | quantities are added                                                                                                    | to your cart i                                      | irst.                                                                                                    |
| Item Search                                                                                                    |                                                                                                    |                                                                                                    |                                                     | Search Clear                                                                                                    |
| Search                                                                                                    | arab Critaria                                                                                                    | Rows Per Page                                                                                                    | 100 •                                               |                                                                                                    |
| snow Auvanceu Se                                                                                                    | arch chitena                                                                                                    | Sort By                                                                                                    | Item                                                | ✓ A-Z ✓                                                                                                    |
|                                                                                                    | Anotomy Illustrations Book                                                                                                    |                                                                                                    |                                                     |                                                                                                    |
|                                                                                                    | Updated 05/22/19                                                                                                    |                                                                                                    |                                                     | \$15.00                                                                                                    |
| Assung Restories                                                                                                    | A great guide to aid in studying anatomy! Created by former pre-doctoral anator<br>Toben Tomasino, Labelled anatomy drawings are followed by unlabelled drawin                                                                                                    | my fellow, Emily                                                                                                    | Qty 1                                               | Add to Cart                                                                                                    |
| 25                                                                                                    | yourself.                                                                                                    | igo tilat you ourraber                                                                                                    |                                                     |                                                                                                    |
|                                                                                                    | Please note: Emily Tchen-Tomasino completed the Pre-doctoral Anatomy Fellow                                                                                                    | wship from 2016 to                                                                                                    |                                                     |                                                                                                    |
| •                                                                                                    | 2018. During the fellowship, she created these illustrations as a study tool for m<br>may create copies to aid in studying, but please do not distribute to anyone out:                                                                                                    | nedical students. You<br>side of Rocky Vista                                                                                                    |                                                     |                                                                                                    |
|                                                                                                    | University.                                                                                                    |                                                                                                    |                                                     |                                                                                                    |
| A.                                                                                                    | Dr. George's Brainstem and Spinal Cord Cross Sections (laminated and spiral bound)                                                                                                    |                                                                                                    |                                                     | \$29.75                                                                                                    |
| trainsteny-afet Spina Cost                                                                                                    | Each page laminated with spiral binding                                                                                                    |                                                                                                    | 0                                                   |                                                                                                    |
| P Babeled Stansed Sides                                                                                                    | Each page of this book is lanninged for easy studying with an exportance:                                                                                                    |                                                                                                    | Qty                                                 | Add to Cart                                                                                                    |
| 6                                                                                                    |                                                                                                    |                                                                                                    |                                                     |                                                                                                    |
|                                                                                                    | Dr. George's Brainstem and Spinal Cord Cross Sections (spiral bound with additional                                                                                                    | clear cover)                                                                                                    |                                                     | \$8.25                                                                                                    |
| traincervered Spinal Cord                                                                                                    | Extra Clear Cover<br>Printed on regular paper. An extra plastic clear cover is included so you can pract                                                                                                    | ctice with expo                                                                                                    | Oty                                                 | Add to Cast                                                                                                    |
| P Datheled Scanned Sides                                                                                                    | markers.                                                                                                    |                                                                                                    | QUY                                                 | Add to Cart                                                                                                    |
| C                                                                                                    | k                                                                                                    |                                                                                                    |                                                     |                                                                                                    |
| t a                                                                                                    | Draw It to Know It Companion Guide                                                                                                    |                                                                                                    |                                                     | \$25.00                                                                                                    |
| Den series                                                                                                    | This is a complication of 23 Draw it to know it subject tutorials.                                                                                                    |                                                                                                    | Oty 1                                               | Add to Cart                                                                                                    |
| 820 Marine Same                                                                                                    |                                                                                                    |                                                                                                    | -91.                                                |                                                                                                    |
|                                                                                                    |                                                                                                    |                                                                                                    |                                                     |                                                                                                    |
|                                                                                                    | [1-4] of [4]                                                                                                    |                                                                                                    |                                                     |                                                                                                    |
|                                                                                                    | Add All to Cart                                                                                                    |                                                                                                    |                                                     |                                                                                                    |
|                                                                                                    |                                                                                                    |                                                                                                    |                                                     |                                                                                                    |
| alaat Itama                                                                                                    |                                                                                                    | Home > Ca                                                                                                    | talog > Study R                                     | esources > All Folders                                                                                                    |
| elect Items                                                                                                    | at by entering quantities and clicking Add to Cart                                                                                                    | Home > Ca                                                                                                    | talog > Study R                                     | esources > All Folders                                                                                                    |
| elect Items<br>Id items to your c<br>r template docun                                                                                                    | art by entering quantities and clicking <i>Add to Cart.</i><br>rents, click <i>Configure</i> to set up the template and add it to your cart. All items with qu                                                                                                    | Home > Ca                                                                                                    | talog > Study R<br>D your cart fir                  | esources > All Folders                                                                                                    |
| elect Items<br>Id items to your o<br>r template docun<br>tem Search                                                                                                    | art by entering quantities and clicking <i>Add to Cart</i> .<br>nents, click <i>Configure</i> to set up the template and add it to your cart. All items with qu                                                                                                    | Home > Ca<br>uantities are added to                                                                                                    | talog > Study R<br>> your cart fir                  | esources > All Folders<br>st.<br>Seerch Clear                                                                                                    |
| elect Items<br>Id items to your c<br>r template docum<br>tem Search<br>Search                                                                                                    | art by entering quantities and clicking <i>Add to Cart</i> .<br>nents, click <i>Configure</i> to set up the template and add it to your cart. All items with qu                                                                                                    | Home > Ca<br>uantities are added to<br>Rows Per Page [                                                                                                    | talog > Study R<br>> your cart fir<br>100 •         | esources > All Folders<br>st.<br>Search Clear                                                                                                    |
| elect Items<br>Id items to your o<br>r template docun<br>tem Search<br>Search<br>how Advanced Sei                                                                                                    | art by entering quantities and clicking <i>Add to Cart</i> .<br>nents, click <i>Configure</i> to set up the template and add it to your cart. All items with qu<br>arch Criteria                                                                                                    | Home > Ca<br>uantities are added to<br>Rows Per Page<br>Sort By                                                                                                    | talog > Study R<br>o your cart fir<br>100 ▼         | esources > All Folders<br>st.<br>Search Clear                                                                                                    |
| elect Items<br>Id items to your o<br>r template docum<br>tem Search<br>Search<br>how Advanced Sei                                                                                                    | art by entering quantities and clicking <i>Add to Cart</i> .<br>nents, click <i>Configure</i> to set up the template and add it to your cart. All items with qu<br>arch Critteria                                                                                                    | Home > Ca<br>uantities are added to<br>Rows Per Page<br>Sort By                                                                                                    | talog > Study R<br>> your cart fir<br>100 •         | esources > All Folders<br>st.<br>Search Clear                                                                                                    |
| elect items<br>dd items to your c<br>r template docun<br>item Search<br>Search<br>how Advanced Sei                                                                                                    | art by entering quantities and clicking <i>Add to Cart</i> .<br>nents, click <i>Configure</i> to set up the template and add it to your cart. All items with qu<br>arch Criteria                                                                                                    | Home>Ca<br>uantities are added to<br>Rows Per Page [<br>Sort By [                                                                                                    | talog > Study R<br>> your cart fir<br>100 •         | esources > All Folders<br>st.<br>Search Clear<br>A-Z ><br>\$15.00                                                                                         |
| elect Items<br>Id items to your or<br>r template docum<br>tem Search<br>how Advanced Ser                                                                                                    | art by entering quantities and clicking <i>Add to Cart</i> .<br>nents, click <i>Configure</i> to set up the template and add it to your cart. All items with que<br>arch Criteria<br>Anatomy Illustrations Book<br>Updated 05/22/19<br>A great guide to aid in studying anatomy! Created by former pre-doctoral anatom                                                                                                    | Home > Ca<br>uantities are added to<br>Rows Per Page [<br>Sort By [                                                                                                    | talog>Study R<br>o your cart fir<br>100 ▼<br>Item   | esources > All Folders<br>st.<br>Search Clear<br>A-Z V<br>\$15.00<br>1 In Cart                                                                            |
| elect items<br>dd items to your o<br>r template docun<br>item Search<br>Search<br>how Advanced Sei                                                                                                    | art by entering quantities and clicking <i>Add to Cart</i> .<br>nents, click <i>Configure</i> to set up the template and add it to your cart. All items with que<br>with Criteria<br>Anatomy Illustrations Book<br>Updated 05/22/19<br>A great guide to aid in studying anatomy! Created by former pre-doctoral anatom<br>Tchen Tomasino. Labelled anatomy drawings are followed by unlabelled drawing<br>yourself.                                                                                                    | Home > Ca<br>uantities are added to<br>Rows Per Page [<br>Sort By [<br>hy fellow, Emily<br>js that you can label                                                                     | talog>Study R<br>o your cart fir<br>100 •           | esources > All Folders<br>st.<br>Search Clear<br>AZ ><br>\$15.00<br>1 In Cart                                                                             |
| elect Items<br>Id items to your or<br>r template docum<br>tem Search<br>how Advanced Ser                                                                                                    | art by entering quantities and clicking <i>Add to Cart</i> .<br>nents, click <i>Configure</i> to set up the template and add it to your cart. All items with que<br>work <u>Criteria</u><br>Anatomy Illustrations Book<br>Updated 05/22/19<br>A great guide to aid in studying anatomy! Created by former pre-doctoral anatom<br>Tchen Tomasino. Labelled anatomy drawings are followed by unlabelled drawing<br>yourself.<br>Please note: Emily Tchen-Tomasino completed the Pre-doctoral Anatomy Fellow                                                                                                    | Home > Ca<br>uantities are added to<br>Rows Per Page [<br>Sort By [<br>ny fellow, Emily<br>js that you can label<br>ship from 2016 to                                                | talog>Study R<br>> your cart fir<br>100 •           | esources > All Folders<br>st.<br>Search Clear<br>A Z V<br>\$15.00<br>1 In Cart                                                                            |
| elect Items<br>Id items to your o<br>r template docum<br>tem Search<br>how Advanced Search                                                                                                    | art by entering quantities and clicking <i>Add to Cart</i> .<br>nents, click <i>Configure</i> to set up the template and add it to your cart. All items with que<br>with Criteria<br>Anatomy Illustrations Book<br>Updated 05/22/19<br>A great guide to aid in studying anatomyl Created by former pre-doctoral anatom<br>Tchen Tomasino. Labelled anatomy drawings are followed by unlabelled drawing<br>yourself.<br>Please note: Emily Tchen-Tomasino completed the Pre-doctoral Anatomy Fellow<br>2018. During the fellowship, she created these illustrations as a study tool for me<br>many creater onios to aid in studying but please do not distribute to anoone out                                                                                                    | Home > Ca<br>uantities are added to<br>Rows Per Page [<br>Sort By [<br>ny fellow, Emily<br>js that you can label<br>ship from 2016 to<br>edical students. You<br>ide of Borky Wista  | talog>Study R<br>> your cart fir<br>100 •           | esources > All Folders<br>st.<br>Search Clear<br>A Z ><br>\$15.00<br>1 In Cart                                                                            |
| elect Items<br>Id items to your of<br>r template docum<br>tem Search<br>how Advanced Ser<br>Now Advanced Ser                                                                                                    | art by entering quantities and clicking <i>Add to Cart</i> .<br>nents, click <i>Configure</i> to set up the template and add it to your cart. All items with que<br>with <u>Criteria</u><br>Anatomy Illustrations Book<br>Updated 05/22/19<br>A great guide to aid in studying anatomyl Created by former pre-doctoral anatom<br>Tchen Tomasino. Labelled anatomy drawings are followed by unlabelled drawing<br>yourself.<br>Please note: Ernily Tchen-Tomasino completed the Pre-doctoral Anatomy Pellow<br>2018. During the fellowship, she created these illustrations as a study tool for me<br>may create copies to aid in studying, but please do not distribute to anyone outsi<br>University.                                                                                                    | Home > Ca<br>uantities are added to<br>Rows Per Page [<br>Sort By [<br>hy fellow, Emily<br>js that you can label<br>ship from 2016 to<br>edical students. You<br>ide of Rocky Vista  | talog > Study R<br>> your cart fir<br>100 •         | esources > All Folders<br>st.<br>Search Clear<br>AZ ><br>\$15.00<br>1 In Cart                                                                             |
| elect Items<br>Id items to your o<br>r template docun<br>tem Search<br>how Advanced Ser<br>Now Advanced Ser                                                                                                    | art by entering quantities and clicking <i>Add to Cart</i> .<br>nents, click <i>Configure</i> to set up the template and add it to your cart. All items with que<br>with Criteria<br>Antomy Illustrations Book<br>Updated 05/22/19<br>A great guide to aid in studying anatomyl Created by former pre-doctoral anatom<br>Tchen Tomasino. Labelled anatomy drawings are followed by unlabelled drawing<br>yourseff.<br>Please note: Emily Tchen-Tomasino completed the Pre-doctoral Anatomy Fellow<br>2018. During the fellowship, she created these illustrations as a study tool for me<br>uny create cojes to aid in studying, but please do not distribute to anyone outsi<br>University.                                                                                                    | Home > Ca<br>uantities are added to<br>Rows Per Page [<br>Sort By [<br>hy fellow, Emily<br>js that you can label<br>ship from 2016 to<br>edical students. You<br>ide of Rocky Vista  | talog > Study R<br>> your cart fir<br>100 •<br>Item | esources > All Folders<br>st.<br>Search Clear<br>A-Z ><br>\$15.00<br>1 ln Cart                                                                            |
| elect Items<br>id items to your of<br>r template docun<br>tem Search<br>how Advanced Ser<br>Now Advanced Ser<br>Now Engineering<br>engineering<br>engin                                                                                                    | art by entering quantities and clicking <i>Add to Cart</i> .  hents, click <i>Configure</i> to set up the template and add it to your cart. All items with que work Criteria                                                                                                    | Home > Ca<br>uantities are added to<br>Rows Per Page [<br>Sort By [<br>hy fellow, Emily<br>js that you can label<br>ship from 2016 to<br>edical students. You<br>ide of Rocky Vista  | talog > Study R                                     | esources > All Folders<br>st.<br>Search Clear<br>A-Z ><br>\$15.00<br>1 ln Cart<br>\$29.75                                                                 |
| elect Items<br>di items to your o<br>r template docun<br>tem Search<br>how Advanced Sea                                                                                                    | art by entering quantities and clicking <i>Add to Cart.</i><br>hents, click <i>Configure</i> to set up the template and add it to your cart. All items with que<br>with Criteria<br>Agreat guide to aid in studying anatomyl Created by former pre-doctoral anatom<br>The Tomasino. Labelled anatomy drawings are followed by unlabelled drawing<br>yourself.<br>Please note: Emily Tchen-Tomasino completed the Pre-doctoral Anatomy Pellow<br>2018. During the fellowship, she created these illustrations as a study tool for me<br>may create copies to aid in studying, but please do not distribute to anyone outsi<br>University.<br>Dr. George's Brainstem and Spinal Cord Cross Sections (laminated and spiral bound)<br>Each page laminated with spiral binding<br>Each page of this book is laminated for easy studying with an expo marker!                                                                                                    | Home > Ca<br>uantities are added to<br>Rows Per Page [<br>Sort By [<br>hy fellow, Emily<br>ja that you can label<br>ship from 2016 to<br>delical students. You<br>ide of Rocky Vista | taiog > Study R<br>o your cart fir<br>100 •<br>Item | esources > All Folders<br>st.<br>St.<br>ArZ ><br>\$15.00<br>1 ln Cart<br>\$29.75<br>\$29.75                                                               |
| elect Items<br>di items to your o<br>r template docun<br>tem Search<br>how Advanced Sea<br>www.dwanced Sea<br>www.dwanced Sea<br>wwww.dwanced Sea<br>wwww.dwanced Sea<br>wwww.dwanced Sea<br>www.dwanced                                                                                                    | art by entering quantities and clicking <i>Add to Cart.</i><br>rents, click <i>Configure</i> to set up the template and add it to your cart. All items with qu<br>arch <u>Criteria</u><br><u>A great guide to aid in studying anatomy Created by former pre-doctoral anatom</u><br><u>The Tomasino. Labelled anatomy drawings are followed by unlabelled drawing</u><br>yourself.<br>Please note: Emily Tchen-Tomasino completed the Pre-doctoral Anatomy Pellow<br>2018. During the fellowship, she created these illustrations as a study tool for me<br>may create copies to aid in studying, but please do not distribute to anyone outsi<br>University.<br>Dr. George's Brainstem and Spinal Cord Cross Sections (laminated and spiral bound)<br>Each page of this book is laminated for easy studying with an expo marked                                                                                                    | Home > Ca<br>uantities are added to<br>Rows Per Page [<br>Sort By [<br>Ny fellow, Emily<br>js that you can label<br>ship from 2016 to<br>edical atudents. You<br>ide of Rocky Vista  | talog > Study R<br>o your cart fir<br>100 •<br>Item | esources > All Folders<br>st.<br>Search Clear<br>AZ<br>\$15.00<br>1 In Cart<br>\$29.75<br>Add to Cart                                                     |
| elect Items<br>dd items to your o<br>r template docun<br>tem Search<br>how Advanced Se                                                                                                    | art by entering quantities and clicking <i>Add to Cart.</i><br>rents, click <i>Configure</i> to set up the template and add it to your cart. All items with quarties, click <i>Configure</i> to set up the template and add it to your cart. All items with quarties (Criteria)<br><b>Add Section 2019</b><br>A great guide to aid in studying anatomy! Created by former pre-doctoral anatom The anatom of the studying anatomy dreated by unlabelled anatomy gourself.<br>Please note: Emily Tchen-Tomasino completed the Pre-doctoral Anatomy Pellow 2018. During the fellowship, sho created these illustrations as a study tool for me may create copies to aid in studying, but please do not distribute to anyone outsi University.<br><b>Dr. George's Brainstem and Spinal Cord Cross Sections (laminated and spiral bound)</b><br>Each page of this book is laminated for easy studying with an expo marker!<br><b>Dr. George's Brainstem and Spinal Cord Cross Sections (spiral bound with additional clips)</b>                                                                                                    | Home > Ca<br>uantities are added to<br>Rows Per Page [<br>Sort By [<br>hy fellow, Emily<br>js that you can label<br>ship from 2016 to<br>elical students. You<br>ide of Rocky Vista  | talog > Study R<br>) your cart fir<br>100 •<br>Item | esources > All Folders<br>st.<br>Search Clear<br>AZ<br>\$15.00<br>1 ln Cart<br>\$29.75<br>Add to Cart<br>\$8.25                                           |
| elect Items<br>di Items to your o<br>r template docun<br>tem Search<br>how Advanced Sea<br>www.energy<br>energy<br>energ | art by entering quantities and clicking <i>Add to Cart</i> . Tents, click <i>Configure</i> to set up the template and add it to your cart. All items with que arch Criteria  Anatomy Illustrations Book  Updated 05/22/19  A great guide to aid in studying anatomy! Created by former pre-doctoral anatom Tchen Tomasino. Labelled anatomy drawings are followed by unlabelled drawing yourself.  Please note: Emily Tchen-Tomasino completed the Pre-doctoral Anatomy Fellow 2018 During the fellowship, she created these illustrations as a study loof for m may create copies to aid in studying, but please do not distribute to anyone outsi University.  Dr. George's Brainstem and Spinal Cord Cross Sections (laminated and spiral bound) Each page of this book is laminated for easy studying with an expo marker!  Dr. George's Brainstem and Spinal Cord Cross Sections (spiral bound with additional cl Extra Clear Cover Printe On regular paper. An extra plastic clear cover is included to usu can pred                                                                                                    | Home > Ca<br>uantities are added to<br>Rows Per Page<br>Sort By<br>In fellow, Emily<br>ja that you can label<br>ship from 2016 to<br>edical students. You<br>ide of Rocky Vista      | talog > Study R<br>o your cart fir<br>100 v<br>Item | esources > All Folders<br>st.<br>Search Clear<br>A-Z<br>\$15.00<br>1 ln Cart<br>\$29.75<br>\$ Add to Cart<br>\$8.25                                       |
| elect Items<br>Id items to your of<br>r template docum<br>tem Search<br>how Advanced Sei<br>Search<br>how Advanced Sei<br>Company<br>Company<br>Com                                                                                                    | Anatomy Illustrations Book Updated 05/22/19 Agreat guide to aid in studying anatomy! Created by former pre-doctoral anatom Tchen Tomasino. Labelled anatomy drawings are followed by unlabelled drawing yourself. Please note: Emily Tohen-Tomasino completed the Pre-doctoral Anatomy Fellow 2018. During the fellowship, she created these illustrations as a study tool for me may create copies to aid in studying, but please do not distribute to anyone outsi University. Dr.George's Brainstem and Spinal Cord Cross Sections (laminated and spiral bound) Each page of this book is laminated for easy studying with an expo marker! Dr.George's Brainstem and Spinal Cord Cross Sections (spiral bound with additional of Extra Clear Cover Printed on regular paper. An extra plastic clear cover is included so you can prace markers.                                                                                                    | Home > Ca<br>uantities are added to<br>Rows Per Page [<br>Sort By [<br>In fellow, Emily<br>jos that you can label<br>ship from 2016 to<br>edical atudents. You<br>ide of Rocky Vista | talog > Study R<br>o your cart fir<br>100 v<br>Item | esources > All Folders<br>st.<br>Search Clear<br>A-Z<br>\$15.00<br>1 In Cart<br>\$29.75<br>\$ Add to Cart<br>\$8.25<br>\$ Add to Cart                     |
| elect Items<br>Id items to your of<br>remplate document<br>tem Search<br>how Advanced Sea<br>Internet Search<br>Internet Search<br>Internet                                                                                                    | Art by entering quantities and clicking <i>Add to Cart</i> .  Inents, click <i>Configure</i> to set up the template and add it to your cart. All items with que  inch Criteria  Anatomy Illustrations Book Updated 05/22/19  A great guide to aid in studying anatomyl Created by former pre-doctoral anatom Tchen Tomasino. Labelled anatomy drawings are followed by unlabelled drawing yourself.  Please note: Emily Tchen-Tomasino completed the Pre-doctoral Anatomy Fellow 2018. During the fellowahip, she created these illustrations as a study tool for me may create copies aid in studying, but please do not distribute to anyone outsi University.  Dr.George's Brainstem and Spinal Cord Cross Sections (laminated and spiral bound) Each page of this book is laminated for easy studying with an expo marker!  Dr.George's Brainstem and Spinal Cord Cross Sections (spiral bound with additional cl Extra Clear Cover Printed on regular paper. An extra plastic clear cover is included so you can pract markers.                                                                                                    | Home > Ca<br>uantities are added to<br>Rows Per Page [<br>Sort By [<br>ny fellow, Emily<br>pa that you can label<br>ship from 2016 to<br>edical students. You<br>ide of Rocky Vista  | talog > Study R                                     | esources > All Folders<br>st.<br>Search Clear<br>A-Z<br>\$15.00<br>1 In Cart<br>\$29.75<br>\$4.dd to Cart<br>\$8.25<br>Add to Cart                        |
| elect Items<br>ditems to your of<br>r template docum<br>Item Search<br>how Advanced Ser<br>work of the search<br>work of the search<br>work                                                                                                    | art by entering quantities and clicking <i>Add to Cart</i> . hents, click <i>Configure</i> to set up the template and add it to your cart. All items with que hents, click <i>Configure</i> to set up the template and add it to your cart. All items with que here the criteria  Anstomy Illustrations Book Updated 05/22/19 A great guide to aid in studying anatomy! Created by former pre-doctoral anatom Tchen Tomasino. Labelled anatomy drawings are followed by unlabelled drawing yourself. Please note: Emily Tchen-Tomasino completed the Pre-doctoral Anatomy Fellow 2018. During the fellowabile, she created these illustrations as a study tool for me may create copies to aid in studying, but please do not distribute to anyone outsi University. Dr.George's Brainstem and Spinal Cord Cross Sections (apiral bound) Each page of this book is laminated for easy studying with an expo marker! Dr.George's Brainstem and Spinal Cord Cross Sections (spiral bound with additional cl Extra Clear Cover Printed on regular paper. An extra plastic clear cover is included so you can precl markers. Draw It to Know It Companion Guide                                                                         | Home > Ca<br>uantities are added to<br>Rows Per Page<br>Sort By<br>In y fellow, Emily<br>Ja that you can label<br>ship from 2016 to<br>edical students. You<br>ide of Rocky Vista    | talog > Study R                                     | esources > All Folders<br>st.<br>Search Clear<br>A-Z ><br>\$15.00<br>1 in Cart<br>\$29.75<br>\$4.dd to Cart<br>\$8.25<br>Add to Cart<br>\$25.00           |
| elect Items<br>dd items to your o<br>tremplate docum<br>Item Search<br>Search<br>New Advanced Sea<br>New Your Search<br>New Your Search<br>Ne                                                                                                    | art by entering quantities and clicking <i>Add to Cart</i> .  hents, click <i>Configure</i> to set up the template and add it to your cart. All items with que with Criteria  Antomy Illustrations Book Updated 05/22/19  A great guide to aid in studying anatomyl Created by former pre-doctoral anatom Tchen Tomasino. Labelled anatomy drawings are followed by unlabelled drawing yourself.  Please note: Emily Tchen-Tomasino completed the Pre-doctoral Anatomy Fellow 2018. During the fellowship, she created these illustrations as a study tool for me Units. During the fellowship, but please do not distribute to anyone outsi Units. During the fellowship, but please do not distribute to anyone outsi Units are added to a spinal Cord Cross Sections (laminated and spiral bound) Each page laminated with spiral binding Each page of this book is laminated for easy studying with an expo marker!  Dt. George's Brainstem and Spinal Cord Cross Sections (spiral bound with additional cl Extra Clear Cover Printed on regular paper. An extra plastic clear cover is included so you can pred markers.  Draw It to Know It Companion Guide This is a compilation of 23 Draw it to Know It subject tutorials. | Home > Ca<br>uantities are added to<br>Rows Per Page<br>Sort By [<br>ny fellow, Emily<br>as that you can label<br>ship from 2016 to<br>edical students. You<br>ide of Rocky Vista    | talog > Study R                                     | esources > All Folders<br>st.<br>Search Clear<br>AZ<br>\$15.00<br>1 ln Cart<br>\$29.75<br>Add to Cart<br>\$8.25<br>\$4.4d to Cart<br>\$25.00<br>1 ln Cart |

[1-4] of [4]

6. Click the **shopping cart icon** to go to your shopping cart.

| Orders Manage Files                                  |                                                                                                    |                                                                                                    | ✓ CART [2]                             |
|------------------------------------------------------|----------------------------------------------------------------------------------------------------|----------------------------------------------------------------------------------------------------|----------------------------------------|
| <ol> <li>Acting on behalf of j</li> </ol>            | ane.smith                                                                                                    |                                                                                                    |                                        |
|                                                      |                                                                                                    | Home > Ca                                                                                                    | atalog > Study Resources > All Folders |
| Select Items                                         |                                                                                                    |                                                                                                    |                                        |
| Add items to your cart by<br>For template documents, | entering quantities and clicking <i>Add to Cart</i> .<br>click <i>Configure</i> to set up the template and add it to your cart. All items with q                                                                                                    | uantities are added t                                                                                         | o your cart first.                     |
| Item Search                                          |                                                                                                    |                                                                                                    | Search Clear                           |
| Search                                               |                                                                                                    | Rows Per Page                                                                                                 | 100 •                                  |
| Show Advanced Search C                               | riteria                                                                                                    | Sort By                                                                                                    | Item V A-Z V                           |
| And<br>U<br>U<br>U<br>U<br>U                         | tomy Illustrations Book<br>pdated 05/22/19<br>A great guide to aid in studying anatomy! Created by former pre-doctoral anatom<br>Tchen Tomasino. Labelled anatomy drawings are followed by unlabelled drawin<br>yourself.<br>Please note: Emily Tchen-Tomasino completed the Pre-doctoral Anatomy Fellow<br>2018. During the fellowship, she created these illustrations as a study tool for m<br>may create copies to aid in studying, but please do not distribute to anyone outs<br>University. | ny fellow, Emily<br>gs that you can label<br>vship from 2016 to<br>edical students. You<br>ide of Rocky Vista | <b>\$15.00</b><br>1 In Cart            |

7. Enter a name for your order and then click **Continue**. (Ex: Anatomy Study Resources)

| Item 1                                                           |              |                                                                                                    |                                                 |
|------------------------------------------------------------------|--------------|----------------------------------------------------------------------------------------------------|-------------------------------------------------|
| Anatomy Illustration:                                            | Provide an O | rder Name                                                                                                    |                                                 |
| Assessment Elementices Updated 05/22/19                          | Order name   | Anatomy Study Resources                                                                                                    |                                                 |
| ✓ To Pages                                                       |              | Please enter a meaningful name to help the print center identify the<br>order, and to help with future reordering.<br>Continue                                                        |                                                 |
| Print Options           Print Options           Preview Document |              | Print Color, 1-Sided, 8.5x11, 24lb, Standard White, Ce<br>Instructions: This is a catalog item. Check inven<br>KEEP file saved in the Fiery Hold Queue or print<br>No scaling needed. | nter<br>tory before printi<br>the "Print Ready" |

8. Check your order quantity.

| Item 1                 | Anatomy Illustrations Book<br>Updated 05/22/19<br>75 Pages |                                                                                                    | Continue Shopping                                               |
|------------------------|------------------------------------------------------------|----------------------------------------------------------------------------------------------------|-----------------------------------------------------------------|
| Print Options          | Print                                                      | Color, 1-Sided, 8.5x11, 24lb, Standard White, Center<br>Instructions: This is a catalog item. Check inventory before pr<br>KEEP file saved in the Fiery Hold Queue or print the "Print Rea<br>No scaling needed. | rinting. If needed, print the<br>rdy" file saved in this order. |
|                        | Binding (Staple, Spiral, Hole Punch)<br>Covers             | Plastic Coil / Spiral, Black (05-120 pages)<br>Front - 8.5x11, Clear Plastic Cover (no printing), Blank Cover<br>Back - 8.5x11, Black Cover, Blank Cover                                                         |                                                                 |
| Enter special instruct | tions for this item.                                       |                                                                                                    |                                                                 |
| Item 2                 | Draw Mar Kraw M Cransmins Cuids                            |                                                                                                    | Continue Shopping                                               |
| () Lines of the bar    | 232 Pages                                                  |                                                                                                    | Quantity 1                                                      |
| Print Options          | Print                                                      | Color, 2-Sided (Open to Left), 8.5x11, 24lb, Standard White, C<br>Instructions: This is a catalog item. Check inventory before p<br>KEEP file saved in the Fiery Hold Queue (scale 95%). Use a 16                | enter<br>rinting. If needed, print the<br>mm spiral coil.       |
|                        | Binding (Staple, Spiral, Hole Punch)                       | Plastic Coil / Spiral, Black (05-120 pages)                                                                                                    |                                                                 |
|                        | Covers                                                     | Front - 8.5x11, Clear Plastic Cover (no printing), Blank Cover<br>Back - 8.5x11, Black Cover, Blank Cover                                                                                                    |                                                                 |
| Enter special instruct | tions for this item.                                       |                                                                                                    |                                                                 |

#### 9. SHIPPING

All print orders are shipped to either the **Utah or Colorado Campus for pick up**. Make sure the correct campus is selected for your order. In addition, you can click the **calendar icon** to select a date when you want your order to be ready by. If needed, you can also add shipping instructions.

| Shipping Information                                                                                                    |       |                                                                                                    | 1          |                                                                  |
|----------------------------------------------------------------------------------------------------|-------|----------------------------------------------------------------------------------------------------|------------|------------------------------------------------------------------|
| I would like my order shipped by:                                                                                                    | Thurs | day, January 21, 2021 2:00 PM 🏢                                                                                                    | Note: Only | y dates and times when the Print Center is open may be selected. |
| Jane Smith<br>RVU-CO<br>Test Student Account<br>Rocky Vista University<br>Test Account - PA 2022<br>8401 S. Chambers Road<br>Colorado 80134<br>printcenter@rvu.edu | 2     | Select a Shipping Method<br>Hold for Pick Up (CO Campus)<br>Delivery Estimate<br>Thursday, January 21, 2021<br>Enter shipping instructions |            |                                                                  |

#### 10. BILLING

Student print orders are billed to student print accounts using generic codes of **00-22222 for the CO Campus and 10-22222 for the UT Campus**. Print accounts are used for academic prints only.

- If you are placing an order for a **student club**, you can click the drop down and select your club.
- If you are placing an order for a **personal print**, you will click the drop down and select **Personal Student Print Job.** Personal print orders are paid for out of pocket by contacting Student Financial Services.

| Billing Information                                                                                                    |                                                                                                    |
|----------------------------------------------------------------------------------------------------|----------------------------------------------------------------------------------------------------|
| Jane Smith<br>RVU-CO<br>Test Student Account<br>Rocky Vista University<br>Test Account - PA 2022<br>8401 S. Chambers Road<br>Parker, Colorado 80134<br>printcenter@rvu.edu | Select Billing Codes for Payment       Click the price to view the cost details         Student Charge Code - CO       00-22222         Account code 00-22222 will charge your RVU printing account. |
|                                                                                                    | Enter billing instructions for this order                                                                                                    |
|                                                                                                    | Start a New Cart         Continue Shopping         Place Order                                                                                                    |

11. If you are satisfied with your order, click **Place Order.** A pop-up will ask if you are sure you want to place your order. If yes, click **Place Order** again.

| 1   | Your total is \$1.04. Click <b>Place Order</b> to approve this price and place the order. |
|-----|-------------------------------------------------------------------------------------------|
| rse | Cancel Place Order Cen                                                                    |
|     |                                                                                           |

12. Once your order has been submitted, you will see a **confirmation screen**. In addition, you will get an email receipt followed by an email when the order is ready for pick up.

| Order Submitted                                                                                                    |                                                                                                |                                  |                                     |
|----------------------------------------------------------------------------------------------------|------------------------------------------------------------------------------------------------|----------------------------------|-------------------------------------|
| Your order 9275 has been submitted for proce<br>An order confirmation email will be sent to you (if enabled                           | ssing.<br>).                                                                                   |                                  | Print Receipt                       |
| Order Information                                                                                                    |                                                                                                |                                  |                                     |
| Order Name Anatomy Study Resources                                                                                                    | Order Number                                                                                   | 9275                             |                                     |
| Submitted On 01/27/2021 1:02 PM                                                                                                    | Requested ship date                                                                            | 01/28/2021 2:00 PM               |                                     |
| Customer name Jane Smith [jane.smith]                                                                                                 | Site                                                                                           | RVU Print Center                 |                                     |
|                                                                                                    |                                                                                                |                                  |                                     |
| Ordered Items<br>Ship to Jane Smith                                                                                                   |                                                                                                |                                  |                                     |
| Ordered Items<br>Ship to Jane Smith<br>Oty Item / Form #                                                                              | Workgroup / Folder                                                                             | Price Each                       | Extended Cost                       |
| Ordered Items Ship to Jane Smith Qty Item / Form # 1 Anatomy Illustrations Book                                                       | Workgroup / Folder<br>Study Resources                                                          | Price Each<br>\$15.00            | Extended Cost<br>\$15.00            |
| Ordered Items Ship to Jane Smith Qty Item / Form # 1 Anatomy Illustrations Book Updated 05/22/19                                      | Workgroup / Folder<br>Study Resources<br>Study Resources                                       | Price Each<br>\$15.00            | Extended Cost<br>\$15.00            |
| Ordered Items Ship to Jane Smith Qty Item / Form # 1 Anatomy Illustrations Book Updated 05/22/19 1 Draw It to Know It Companion Guide | Workgroup / Folder<br>Study Resources<br>Study Resources<br>Study Resources                    | Price Each<br>\$15.00<br>\$25.00 | Extended Cost<br>\$15.00<br>\$25.00 |
| Ordered Items Ship to Jane Smith Qty Item / Form # 1 Anatomy Illustrations Book Updated 05/22/19 1 Draw It to Know It Companion Guide | Workgroup / Folder<br>Study Resources<br>Study Resources<br>Study Resources<br>Study Resources | Price Each<br>\$15.00<br>\$25.00 | Extended Cost<br>\$15.00<br>\$25.00 |

Feel free to email <u>printcenter@rvu.edu</u> with any additional questions! If you need to cancel your order, email <u>printcenter@rvu.edu</u>.